# SIGA A TRAJETÓRIA DO SUCESSO

Guia de rematrícula

2(0)222

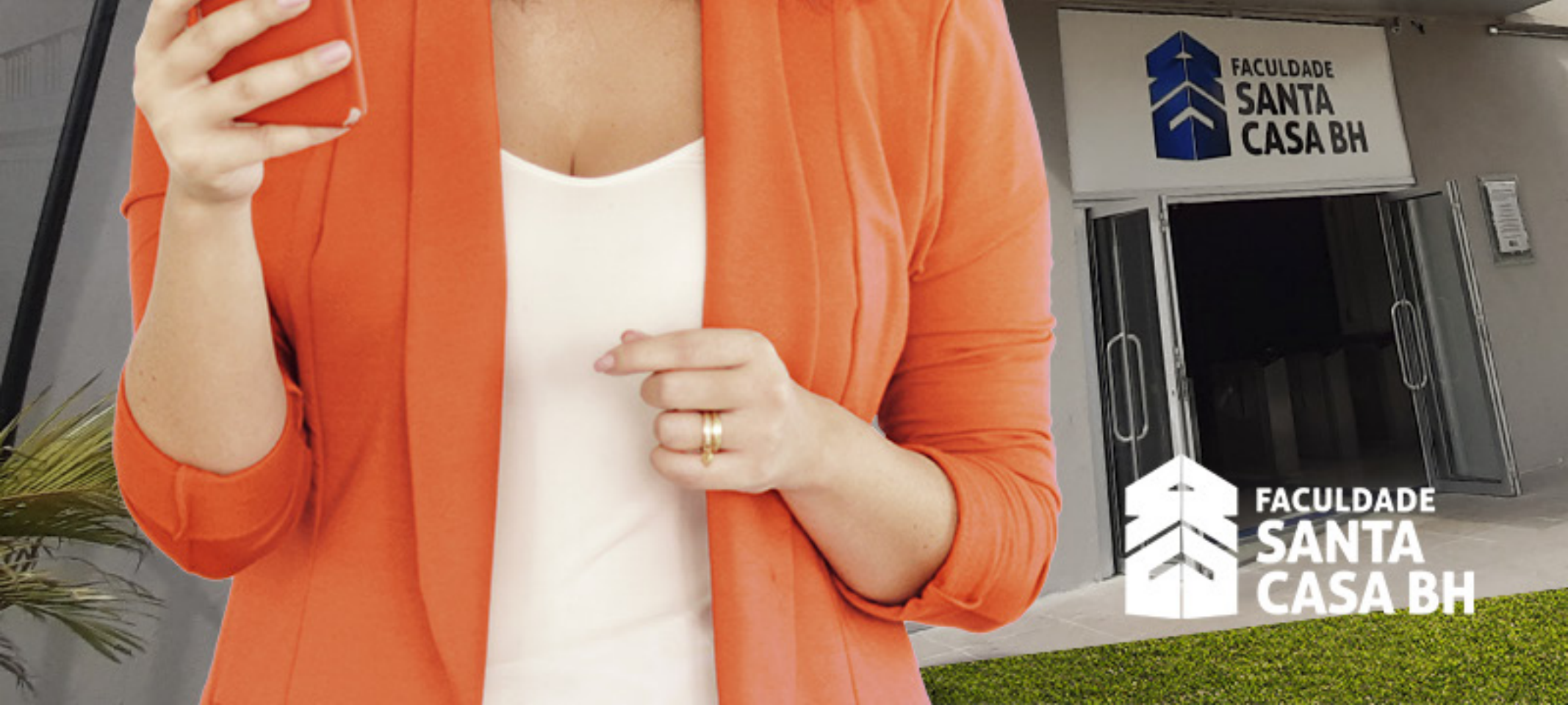

## Introdução

Chegou a hora de dar mais um passo em direção ao seu sonho. Faça sua rematrícula semestral on-line, por meio do Portal do Aluno.

## Mas, afinal, o que é a rematrícula semestral?

A rematrícula on-line é o ato formal de vinculação do aluno ao seu curso e à instituição. Precisa ser realizada semestralmente, em período definido no calendário acadêmico, e com base nas diretrizes estabelecidas por cada curso.

Com objetivo de deixar o processo mais dinâmico, as disciplinas para o próximo período/semestre foram pré-selecionadas pela instituição.

Importante! O aluno tem autonomia no processo de elaboração de sua matriz curricular, respeitando os limites previstos no contrato de prestação de serviços.

Basta conferir o nosso guia, com todas as informações necessárias.

## Leia com atenção!

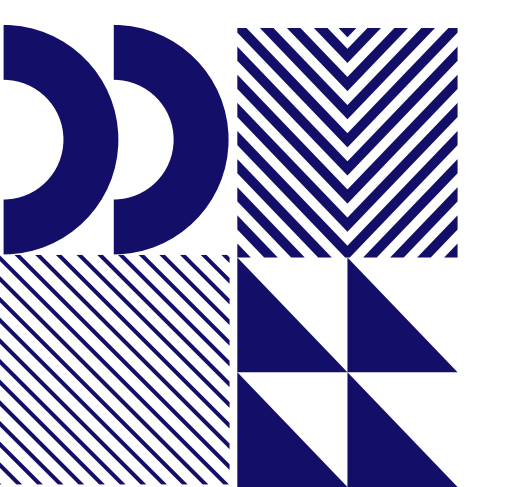

## Siga o passo a passo:

Acesse o site

http://faculdadesantacasabh.org.br/

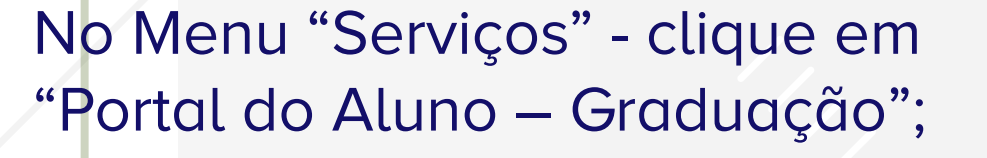

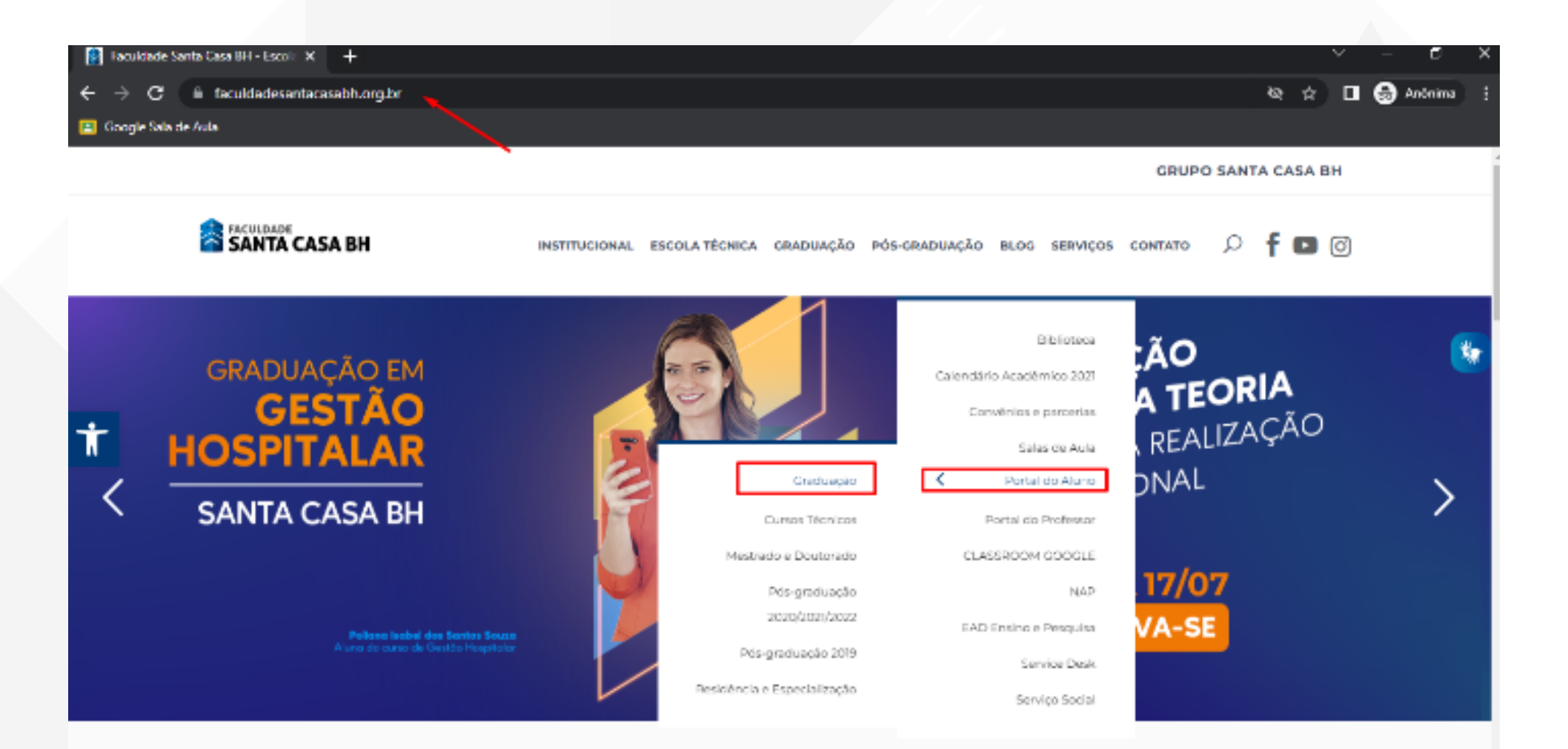

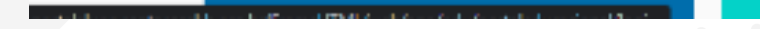

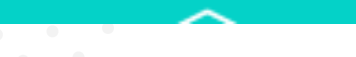

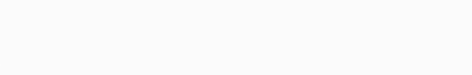

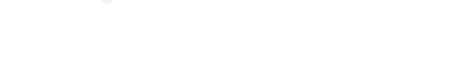

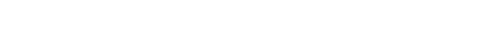

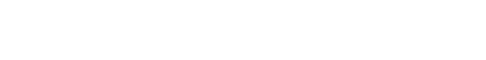

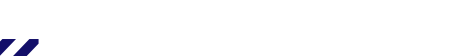

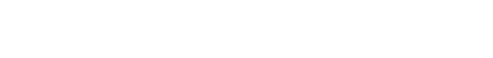

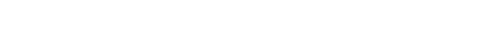

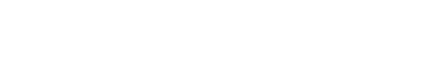

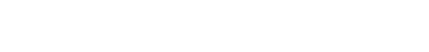

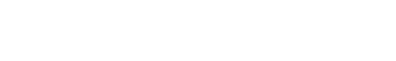

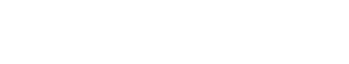

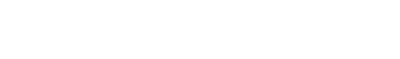

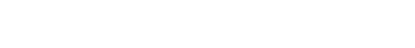

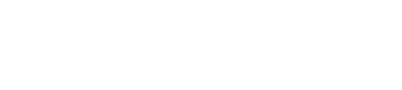

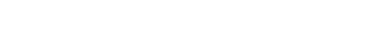

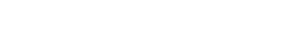

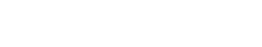

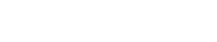

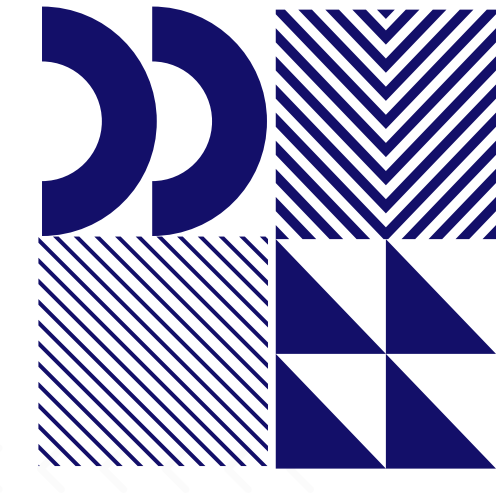

## Entre com seu usuário e senha;

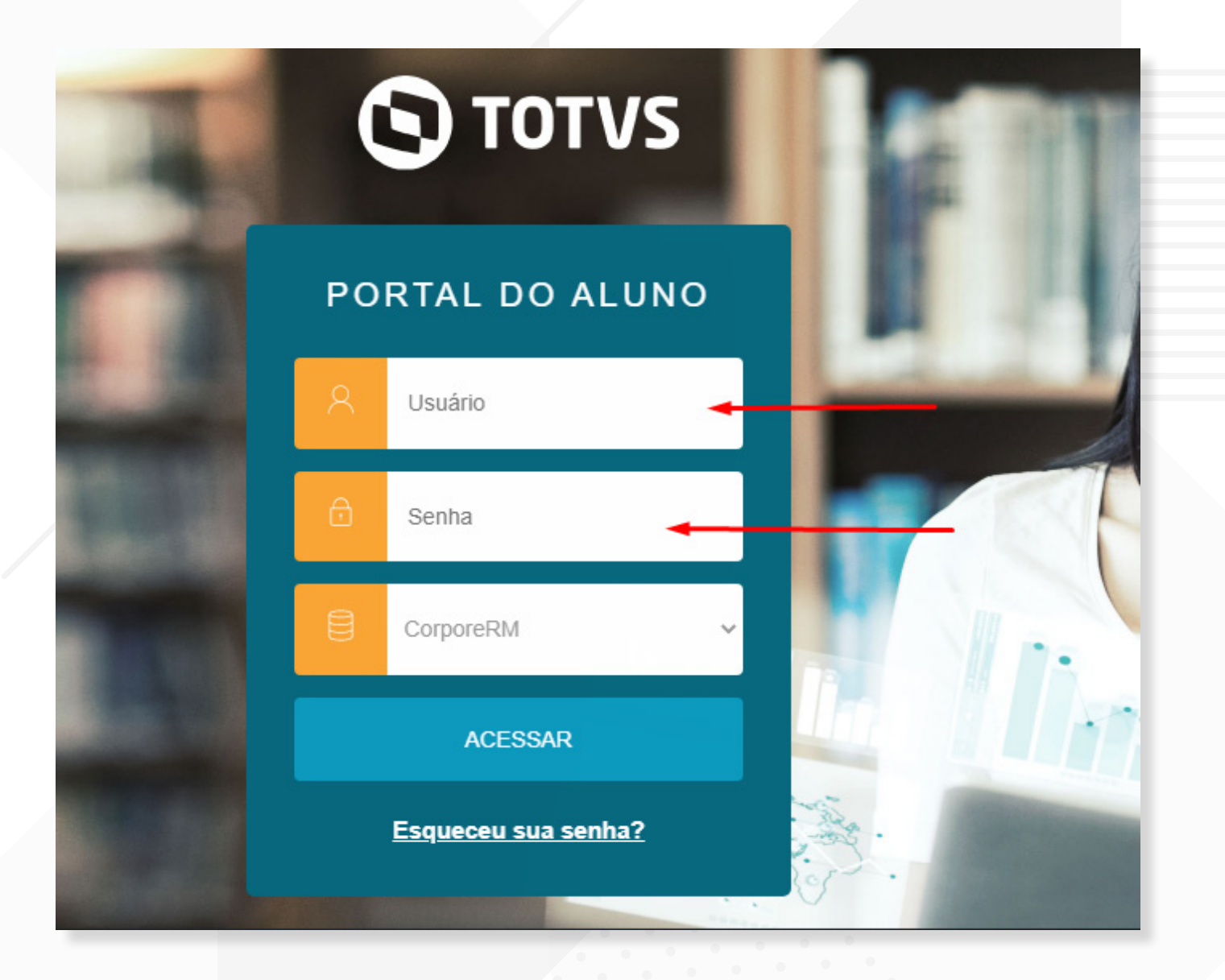

Clique em Matrícula On-line (lado esquerdo); Leia as instruções e avance para a próxima tela;

Renovação de Matrícula Online

Próximo 🕻

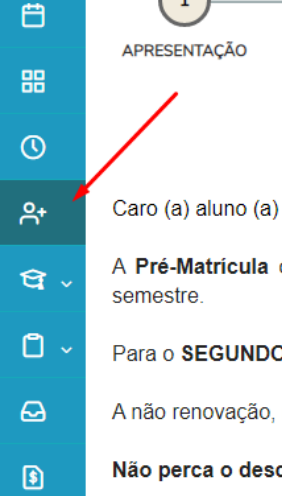

Q

(1)

PERÍODO LETIVO

FINALIZAÇÃO

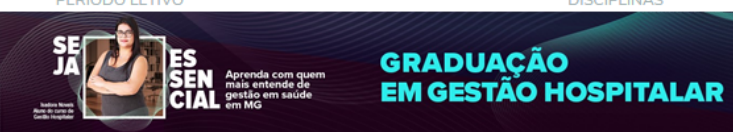

A Pré-Matrícula on-line é processo acadêmico que reitera o seu vínculo estudantil com a nossa Faculdade, garantindo a continuidade dos seus estudos no próximo semestre.

Para o SEGUNDO SEMESTRE DE 2020, A Pré-Matrícula deverá ser realizada no período: 02/07/2020 a 10/07/2020.

- A não renovação, no prazo regulamentar, implicará abandono do curso e desvinculação do aluno da Faculdade.
- Não perca o desconto de 20% para os pagamentos realizados até o 5º dia útil!

Pendênciae Financeirae: Caso o aluno possua algum tino de pendência financeira deverá entrar em contato com a SIAE no e mail: financeiro en/Asantacasahh oro br

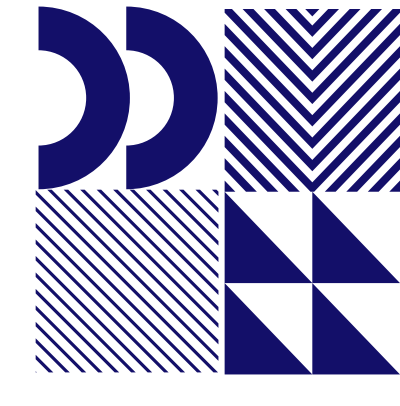

Em seguida, será apresentado o período letivo, curso e turno. Confira e siga para etapa 3.

Serão exibidas as disciplinas pré-selecionadas pela instituição, de acordo com sua estrutura curricular.

A rematrícula poderá ser por disciplina, respeitando o número mínimo de 03 (três) disciplinas, por período, conforme contrato de prestação de serviços;

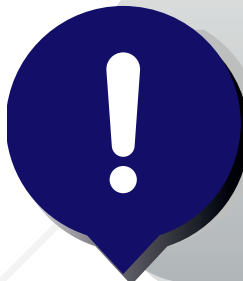

Importante: a exclusão de disciplinas reduzirá o valor da sua mensalidade e aumentará o tempo necessário para a conclusão do seu curso.

| © TOTVS    |                   |                                           |                                                        |                                                            |                                                   |                              |  |
|------------|-------------------|-------------------------------------------|--------------------------------------------------------|------------------------------------------------------------|---------------------------------------------------|------------------------------|--|
| =          | Renovaç           | ão de Matrícula                           | Online                                                 |                                                            |                                                   | ? < Anterior Próximo >       |  |
| Ð          |                   |                                           | •                                                      |                                                            |                                                   | A R                          |  |
| Ë          | APRESENTAÇÃO      |                                           | PERÍODO LETIVO                                         | Dis                                                        | SCIPLINAS                                         | FINALIZAÇÃO DE INVIS         |  |
| 88         | Quadro de horário | ,                                         |                                                        |                                                            |                                                   | Exibir Final de semana       |  |
| 0          |                   | Segunda 오                                 | Terça 🖸                                                | Quarta 오                                                   | Quinta O                                          | Sexta 오                      |  |
| የ+         | 19:00<br>19:50    | PI - CULTURA E SOCIEDADE<br>GRA001/01/2 面 | DIREITO APLICADO À GESTÃO EM<br>SAÚDE<br>GRA001/01/2 前 | ADMINISTRAÇÃO DE SERVIÇOS<br>HOSPITALARES<br>GRA001/01/2 m | METODOLOGIA CIENTÍFICA<br>GRA001/01/2 m           | ECONOMIA<br>GRA001/01/2 🛅    |  |
| থ -<br>০ - | 19:50<br>20:40    | PI - CULTURA E SOCIEDADE<br>GRA001/01/2 m | DIREITO APLICADO À GESTÃO EM<br>SAÚDE<br>GRA001/01/2 m | ADMINISTRAÇÃO DE SERVIÇOS<br>HOSPITALARES<br>GRA001/01/2 面 | METODOLOGIA CIENTÍFICA<br>GRA001/01/2 m           | ECONOMIA<br>GRA001/01/2 m    |  |
| Ø          | 20:55<br>21:45    | PI - CULTURA E SOCIEDADE<br>GRA001/01/2 面 | DIREITO APLICADO À GESTÃO EM<br>SAÚDE<br>GRA001/01/2 m | ADMINISTRAÇÃO DE SERVIÇOS<br>HOSPITALARES<br>GRA001/01/2   | QUALIDADE DE VIDA NO<br>TRABALHO<br>GRA001/01/2   | ECONOMIA<br>GRA001/01/2 前    |  |
| •          | 21:45<br>22:35    | PI - CULTURA E SOCIEDADE<br>GRA001/01/2 面 | DIREITO APLICADO À GESTÃO EM<br>SAÚDE<br>GRA001/01/2 面 | ADMINISTRAÇÃO DE SERVIÇOS<br>HOSPITALARES<br>GRA001/01/2   | QUALIDADE DE VIDA NO<br>TRABALHO<br>GRA001/01/2 m | ECONOMIA<br>GRA001/01/2 m    |  |
|            |                   | porquisar                                 |                                                        | 1 53                                                       |                                                   | → ഈ •□ dx <sup>23:31</sup> ■ |  |

Do lado direto está disponível a "Simulação", onde você poderá consultar os valores das parcelas do próximo

#### semestre.

Essa prévia considera sua bolsa e o desconto de pontualidade, apresentando o valor líquido.

No final da página será exibido uma área com o resumo da rematrícula, onde você conseguirá visualizar a contagem das disciplinas selecionadas, créditos acadêmicos e financeiros. Ao clicar em "Próximo", será exibido o "Termo de Adesão". Leia, assinale a opção: "Li e Aceito os Termos do Contrato" e finalize sua matrícula;

| TOTVS          |                   | Termo de Adesão 🔸 🛶 👋                                                                                                    | <b>Q</b> Q                       |
|----------------|-------------------|----------------------------------------------------------------------------------------------------|----------------------------------|
|                | Deverse           | disponibilizado no portal do aluno. E o <b>GRADUANDO confirma</b> , ainda, por meio do Portal do Aluno, no sistema de Matrícula A<br>Online, que:                                                                       |                                  |
| ₽              | Renovaça          | Tem ciência de que deve seguir o regimento, manuais e os regulamentos que regem seu curso disponibilizados no ambiente<br>virtual e também disponíveis em meio impresso na Secretaria Integrada Acadêmica e Financeira. | Anterior Próximo                 |
| Ë              |                   | Tem à sua disposição todo o contrato e assina o presente termo referendando todas as suas cláusulas, sem ressalvas.                                                                                                    | EINALIZAÇÃO                      |
| 38             |                   | A bolsa concedida será renovada automaticamente, se atendidas as condições previstas nos seus respectivos regulamentos, até atingir o limite de duração do curso .                                                      | I IIIALILAYAU                    |
| D              | Quadro de horário | Arcar com o <b>plano de pagamento</b> de: 6 parcelas de R\$840,00                                                                                                    | Exibir Final de semana           |
| 2+             |                   | Tem à sua disposição todo o contrato e CONFIRMA o presente termo referendando todas as suas cláusulas, sem ressalvas.                                                                                                   | Sexta 🛇                          |
| भ <sub>~</sub> | 19:00<br>19:50    | E, por concordarem com o contrato e entenderem que o mesmo, acompanhado deste termo, poderá ser usado inclusive como<br>título executivo, CONFIRMAM o presente termo de adesão a ele referente.                         | ECONOMIA<br>GRA001/01/2 面        |
| ך ב            | 19:50<br>20:40    |                                                                                                    | ECONOMIA<br>GRA001/01/2 m        |
| ي<br>ا         | 20:55<br>21:45    | BELO HORIZONTE, 01 de julho 2020.                                                                                                    | <b>ECONOMIA</b><br>GRA001/01/2 面 |
|                | 21:45             | Li e aceito os termos do contrato Cancelar Finalizar matrícula                                                                                                    |                                  |

Você será redirecionado para a tela de finalização de matrícula, onde poderá:

- Imprimir o comprovante de matrícula;
- Imprimir o "Termo de Adesão";
- Imprimir o boleto da primeira parcela ou efetuar o pagamento com o cartão de crédito.

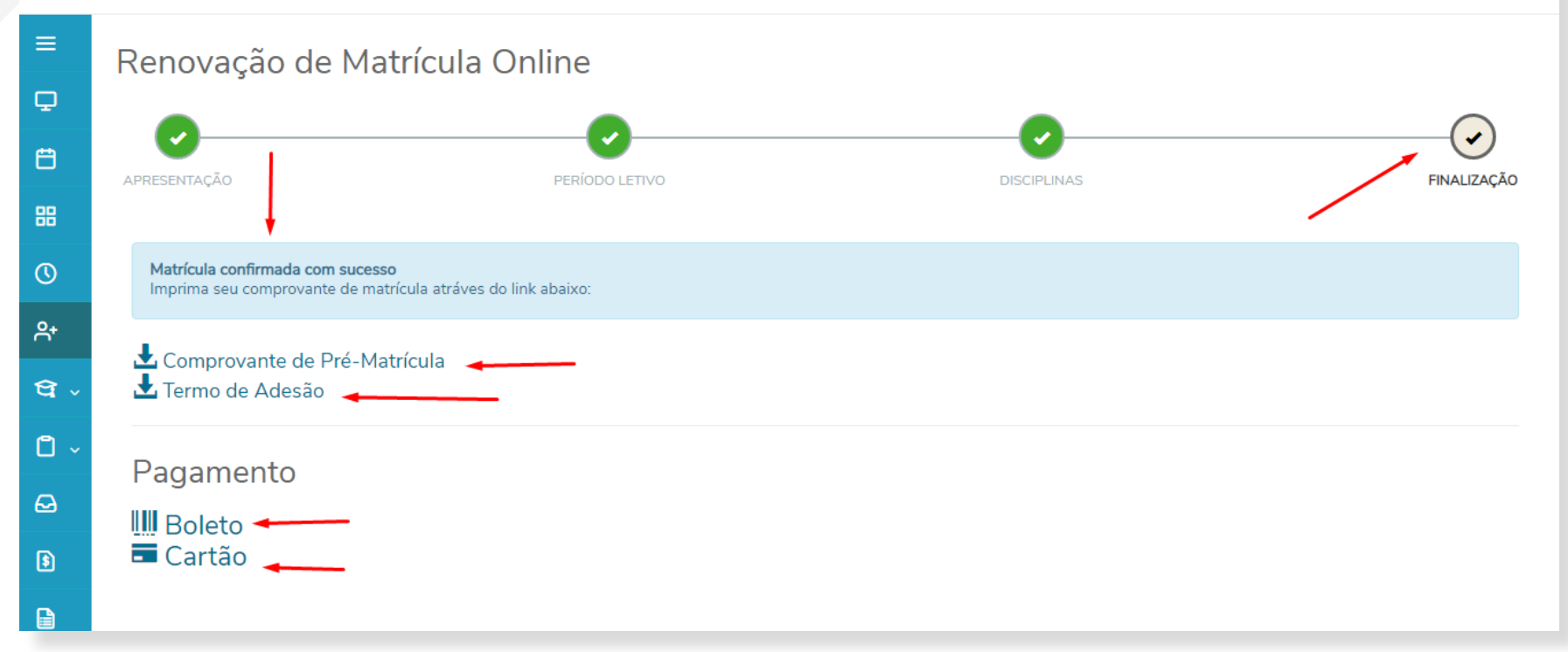

A confirmação/efetivação de sua pré-matrícula poderá ser consultada no Portal do Aluno, em "Horário de aula" ou 'Grade Curricular", em até 72 horas úteis, após a confirmação do pagamento.

A não renovação, no prazo regulamentar, implicará abandono do curso e desvinculação do aluno na Faculdade.

> Não perca o desconto de **20%** para os pagamentos realizados até o 5° dia útil!

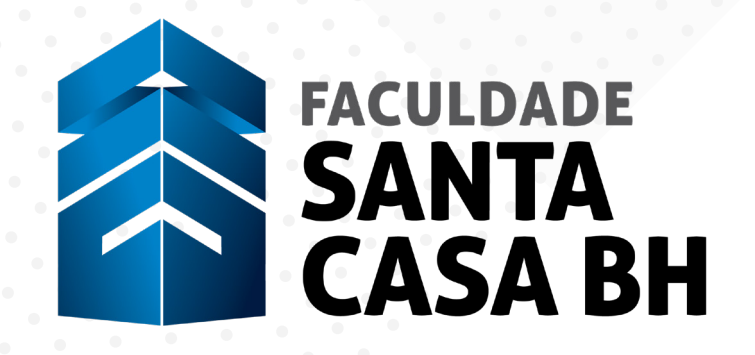

faculdadesantacasabh.org.br

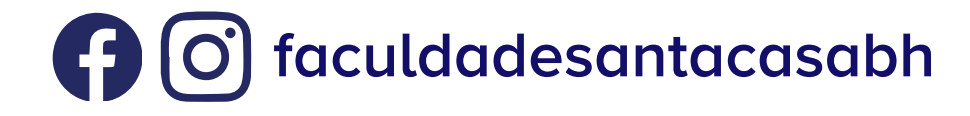

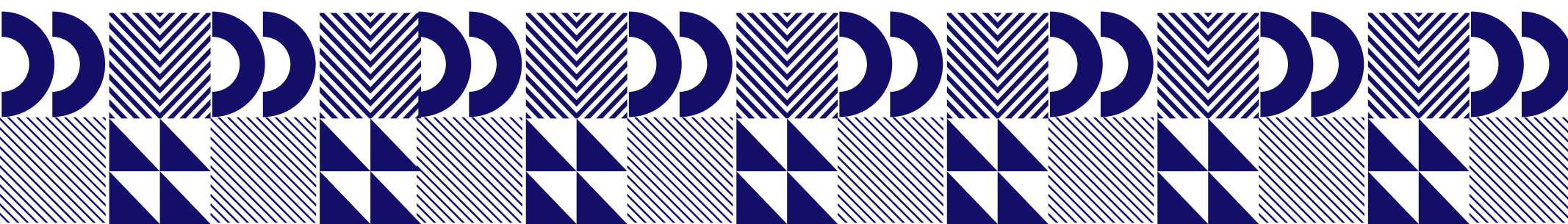